# FPE MOBILE

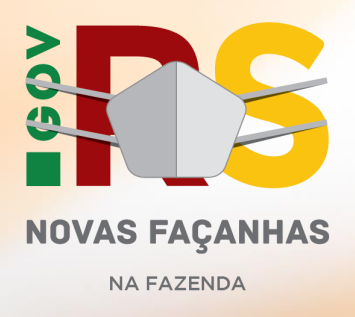

#### **APLICATIVO FPE**

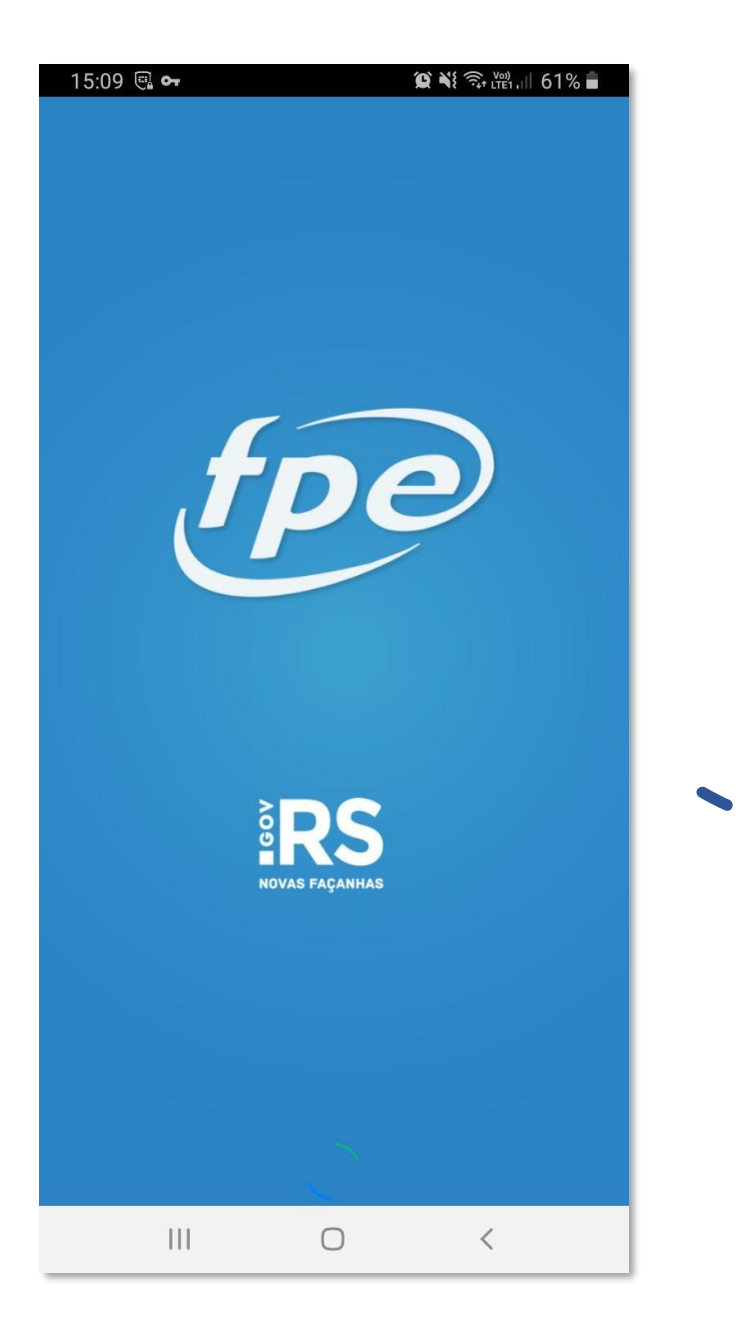

O sistema de Finanças Públicas do Estado (FPE) agora está disponível na versão APP, podendo ser baixado no Google Play e na Apple Store para acesso às suas facilidades.

#### **APLICATIVO FPE**

O **FPE** é um aplicativo que permite o gerenciamento e controle da execução Orçamentária e Financeira da despesa pública do Estado.

# A versão mobile,

desenvolvida pela Secretaria da Fazenda em parceria com a Procergs, traz **benefícios** como:

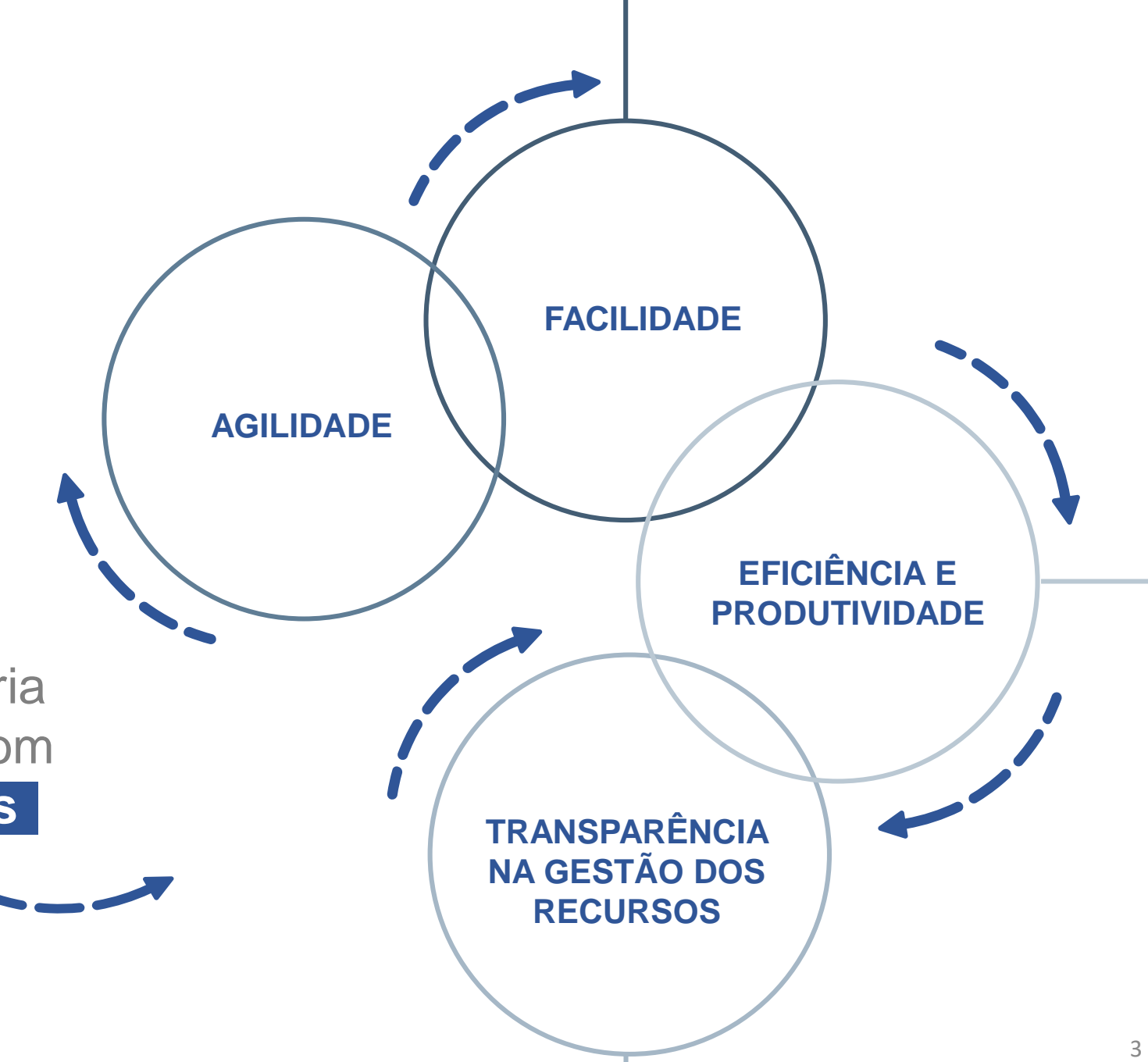

### **PÚBLICO-ALVO**

O aplicativo é **destinado a gestores administrativos e financeiros**, desde o governador, secretários, diretores de estatais até comandantes de cada batalhão da Brigada Militar

Além disso, qualquer cidadão poderá acompanhar a execução orçamentária e financeira dos órgãos estaduais, tanto do Poder Executivo, quanto dos outros poderes.

#### **FACILIDADE AOS GESTORES**

Atualmente, o sistema

# FPE possui mais de 40 mil usuários ativos,

incluindo os poderes Executivo, Legislativo e Judiciário, além do Ministério Público, a Defensoria Pública e o Tribunal de Contas do Estado. De janeiro a novembro deste ano foram cerca de **487 mil operações no sistema**, um média de **44,3 mil operações por mês** dentre todas as funcionalidades da ferramenta.

#### **TELA INICIAL DO APLICATIVO**

A tela inicial do aplicativo contém somente a opção Orçamento, que estará acessível para qualquer cidadão

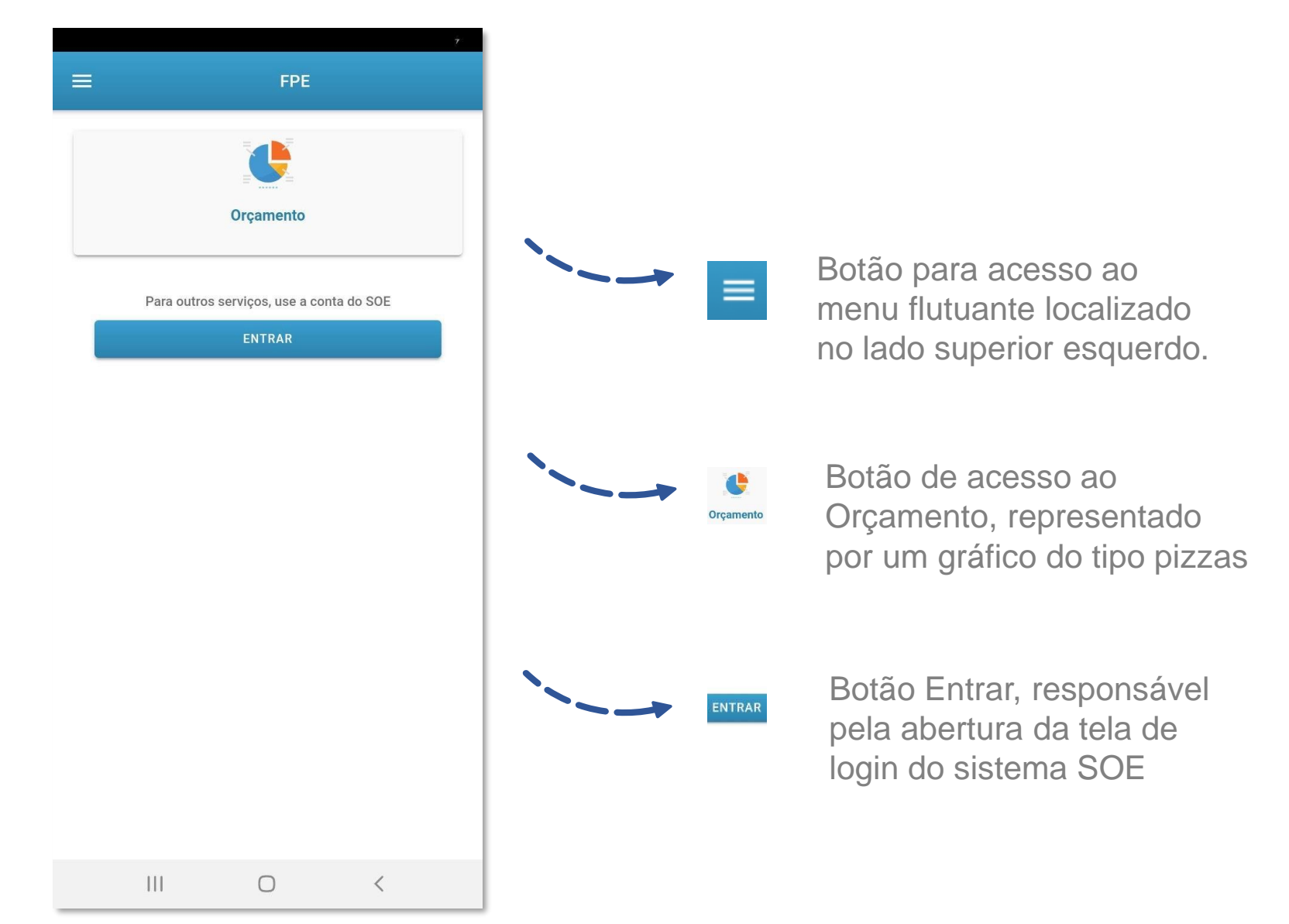

# **INFORMAÇÕES SOBRE O ORÇAMENTO**

Secretaria da Educacao ← Secretaria da Educacao Saldo a Liberar - Outubro de 2020 É possível ver o orçamento por nome do Órgão e identificação do mês 90% e ano Outras Despesas Correntes Pessoal e Encargos Sociai Red Investimentos Pessoal e Encargos Sociai É possível ver o valor Dotação Inicial Saldo a Liberar R\$ 8.173.647.373,00 total da Dotação Dotação com Alteração 100% R\$ 8.173.647.373,00 Inicial, da Dotação R\$ 8.173.647.373,00 com Alteração e o **Outras Despesas Correntes** total e percentual do Dotação Inicial Saldo a Liberar R\$ 961.312.304,00 Saldo a Liberar Dotação com Alteração R\$ 961.312.304.00 R\$ 782.485.346.00

111

0

<

As **informações** ficam dispostas em um **gráfico do tipo pizza** 

Ao clicar nos valores listados do Órgão, o aplicativo redireciona para o detalhamento por Grupo da Natureza de Despesa e também para o detalhamento por Recurso

# ACESSO AOS USUÁRIOS CADASTRADOS

A tela de login do **SOE** possibilita a entrada de usuários previamente cadastrados para entrar no sistema **FPE**, com acesso direto às suas tarefas

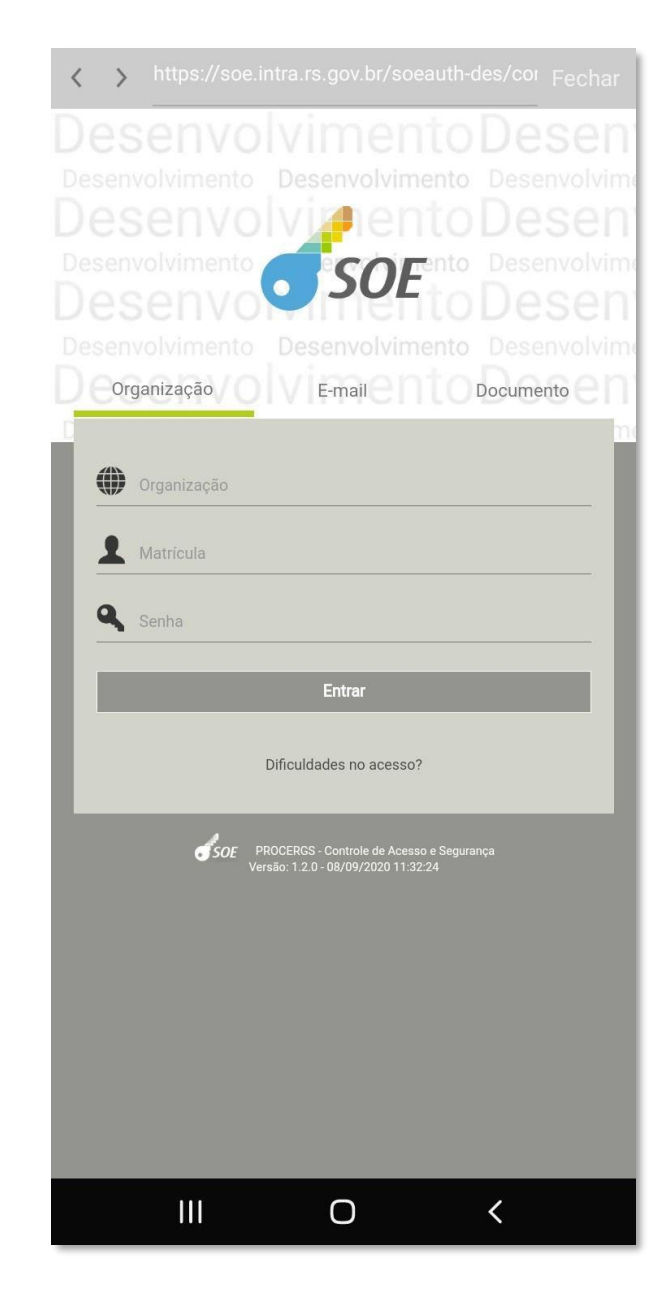

# ACESSO AOS USUÁRIOS CADASTRADOS

O sistema possibilitará aos usuários:

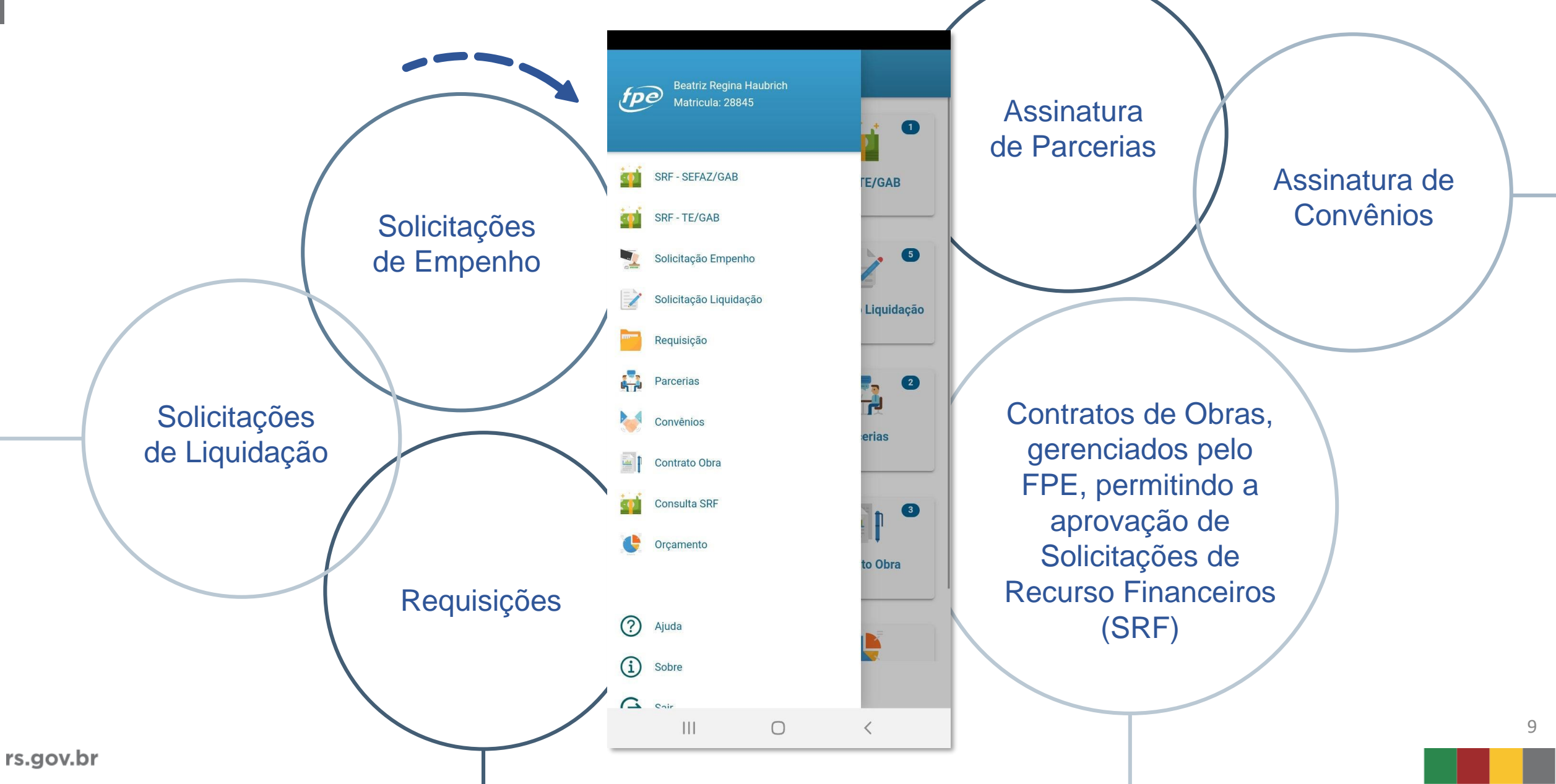

## ACESSO AOS USUÁRIOS CADASTRADOS

Ordenação de empenhos de forma fácil e rápida

| ÷ | Solicitação Empeni                           | 10 T                       |
|---|----------------------------------------------|----------------------------|
|   | 2000000402                                   | -R\$ 0,01                  |
|   | Agua e Esgoto                                | 20/1400-1234567-3          |
|   | Coml de Vidros Montenegro Lt<br>Diligenciada | Gestao Superv Administr    |
|   | 2000000522                                   | R\$ 0,01                   |
|   | Agua e Esgoto                                | 101010.1010.10-1           |
|   | Fundacao de Apoio da Universi<br>Liberada    | . Gestao Superv Administr  |
|   | 2000000613                                   | R\$ 0,01                   |
|   | Assinatura de Periodicos                     | 123456.1400.20-5           |
|   | Livraria e Editora Brasilia Juridi           | Gestao Superv Administr    |
|   | Liberada                                     |                            |
|   | 2000000647                                   | R\$ 10,00                  |
|   | Comissoes E/ou Tx Adminis                    | 123456.7890.12-3           |
|   | Everton Fernandes de Fraga                   | Gestao Gab Secret Fazenda  |
|   | Liberada                                     |                            |
|   | 2000000653                                   | R\$ 15,20                  |
|   | Comissoes E/ou Tx Adminis                    | 123456.7890.12-3           |
|   | Alcindo Luz Bastos da Silva Filh             | oGestao Gab Secret Fazenda |
|   | Liberada                                     |                            |
|   |                                              |                            |
|   |                                              |                            |
|   |                                              |                            |
|   |                                              |                            |
|   |                                              |                            |
|   |                                              |                            |
|   |                                              |                            |
|   |                                              |                            |

Selecionar o empenho E escolher a ação por meio dos ícones disponíveis:

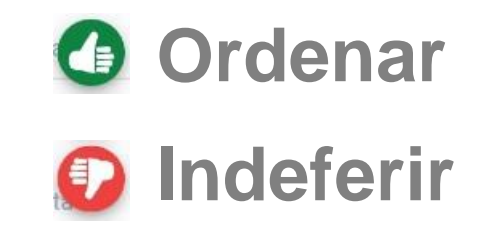

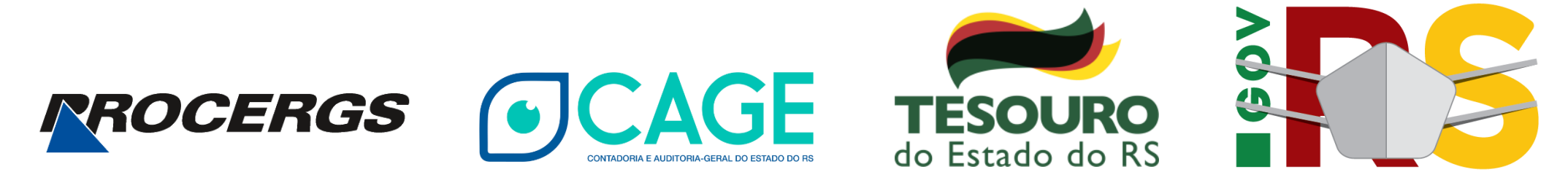

#### **NOVAS FAÇANHAS**

NA FAZENDA